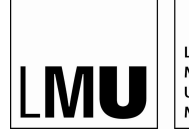

LUDWIG-MAXIMILIANS- A UNIVERSITÄT LI MÜNCHEN K

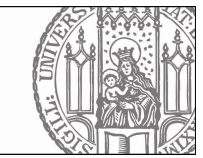

## Bewerbung um einen Platz in einem Grundlagenseminar des Sommersemesters 2024 Anleitung

## Ablaufplan

- 1. **15.–22.1.2024 (24:00 Uhr):** Immatrikulierte Hauptfachstudierende bewerben sich über LSF unter Setzung von Prioritäten um einen Seminarplatz; alle Bewerbungen bis 22.1., 24:00 Uhr werden gleichrangig berücksichtigt; es gilt nicht "first come, first served";
- 2. **bis 26.1.2024 abends:** Alle Studierende erhalten bis zum 26.1.2024 vom Studienbüro eine Nachricht, ob sie einen Platz in einem Grundlagenseminar erhalten haben; mit dieser Platzzusage sind Sie verbindlich zum Seminar angemeldet; die Platzvergabe erfolgt durch einen LSF-Algorithmus unter Berücksichtigung der gesetzten Prioritäten und der Fachsemesterzahl

1. Melden Sie sich mit Ihrer CampusLMU-Kennung im LSF-Portal an <u>https://lsf.verwaltung.uni-muenchen.de</u>

2. Wählen Sie links im Menü "Vorlesungsverzeichnis" (rot markiert)

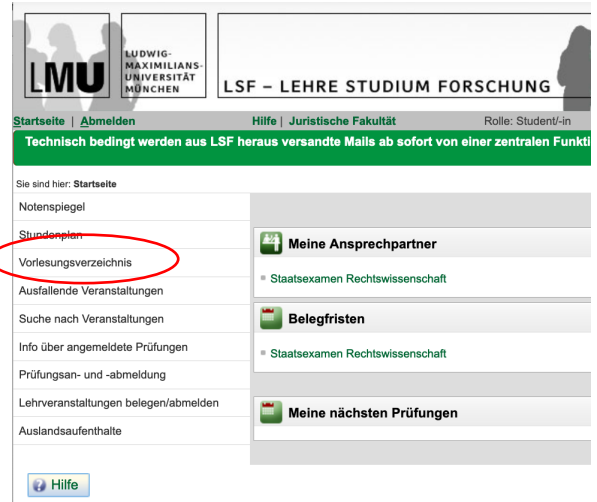

 Wählen Sie im Hauptfenster "Juristische Fakultät" > "Vorlesungsverzeichnis der Fakultät" > VII. Seminare" und dort die Option "belegen/abmelden", die Sie rechts neben dem Eintrag "SoSe 2024 I Bewerbung um einen Platz in einem Grundlagenseminar" finden

Wichtig: Obwohl die Seminare im Sommersemester 2024 stattfinden, muss Wintersemester 2023/24 ausgewählt sein.

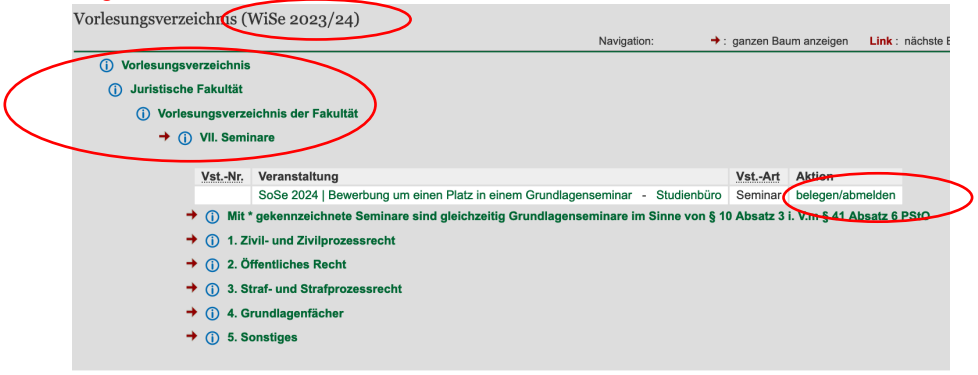

4. Wählen Sie nun die Grundlagenseminare aus, an denen Sie teilnehmen möchten, indem Sie bei der jeweiligen Gruppe das weiße, blau unterlegte Häkchen bei "Platz beantragen" setzen, und legen Sie bei jedem ausgewählten Seminar die entsprechende Priorität fest. Achten Sie dabei auf die lückenlose, bei Priorität 1 beginnenden Priorisierung.

Beachten Sie, dass die oberste Gruppe (in der Abbildung: Gruppe 1) stets vorausgewählt ist; wenn Sie an diesem Seminar nicht teilnehmen möchten, müssen Sie das Häkchen entfernen.

| Belegungsfrist:                                                                                                    | Grundlagen- und Schwerpunk                                                                                                    | ktseminare - 15.01.2024 - 22                                                                                                    | .01.2024                                      |           |                                                  |
|----------------------------------------------------------------------------------------------------|----------------------------------------------------------------------------------------------------|----------------------------------------------------------------------------------------------------|-----------------------------------------------|-----------|--------------------------------------------------|
| legpflichtige Veran                                                                                                    | istaltungen:                                                                                                    |                                                                                                    |                                               |           |                                                  |
| 5050 202                                                                                                    |                                                                                                    | um ainan Plat                                                                                                    | z in ainom Grund                              | lagoneomi | nar - Doute                                      |
| 303e 202                                                                                                    | 4   Deweibulig                                                                                                    | uni enten Fla                                                                                                    |                                               | ayensenn  | nai - Deut                                       |
| uppe 01 🔽 Platz b                                                                                                    | beantragen Priorität für Gruppe                                                                                                    | 01: 3 (niedrig) V                                                                                                    |                                               |           |                                                  |
| ag                                                                                                    | Zeit                                                                                                    | Rhythmus                                                                                                    | Dauer oder Termin                             | Raum      | Lehrperson                                       |
| lontag.                                                                                                    | 00:00 bis 01:00                                                                                                    | wöchentlich                                                                                                    |                                               |           | , Ackermann                                      |
| emerkung:                                                                                                    | Digitale Plattformen in                                                                                                    | n Schnittfeld von Zivil-, Kar                                                                                                    | tell- und Regulierungsrecht                   |           |                                                  |
|                                                                                                    | (Details zu Veranstaltu                                                                                                    | ungszeit, Bearbeitungszeitr                                                                                                    | aum etc.)                                     |           |                                                  |
|                                                                                                    |                                                                                                    |                                                                                                    |                                               |           |                                                  |
|                                                                                                    |                                                                                                    |                                                                                                    |                                               |           |                                                  |
| e Eingabe:                                                                                                    |                                                                                                    |                                                                                                    |                                               |           |                                                  |
| e Eingabe:                                                                                                    |                                                                                                    |                                                                                                    |                                               |           |                                                  |
| re Eingabe:                                                                                                    |                                                                                                    |                                                                                                    |                                               |           | _                                                |
| re Eingabe:                                                                                                    |                                                                                                    |                                                                                                    |                                               |           | _                                                |
| re Eingabe:                                                                                                    | eantragen Priorität für Gruppe                                                                                                    | 02: 1 (hoch) 💙                                                                                                    |                                               |           | _                                                |
| re Eingabe:<br>uppe 02 🗹 Platz b<br>ag                                                                                            | eantragen Priorität für Gruppe<br>Zeit                                                                                                    | 02: 1 (hoch) V<br>Rhythmus                                                                                                    | Dauer oder Termin                             | Raum      | Lehrperson                                       |
| re Eingabe:<br>uppe 02 🔽 Platz b<br>ag<br>tontag.                                                                                 | Deantragen Priorität für Gruppe<br>Zeit<br>00:00 bis 01:00                                                                                                    | 02: 1 (hoch) V<br>Rhythmus<br>wöchentlich                                                                                                    | Dauer oder Termin                             | Raum      | Lehrperson<br>, von Bary                         |
| re Eingabe:<br>uppe 02 🗹 Platz b<br>ag<br>Montag.<br>Bemerkung:                                                                   | Zeit<br>Zeit<br>00:00 bis 01:00<br>Familienrecht im gese                                                                                                    | 02: 1 (hoch) V<br>Rhythmus<br>wöchentlich<br>illschaftlichen Wandel                                                                                         | Dauer oder Termin                             | Raum      | Lehrperson<br>, von Bary                         |
| re Eingabe:<br>uppe 02 V Platz b<br>ag<br>fontag.<br>iemerkung:                                                                   | beantragen Priorität für Gruppe<br>Zeit<br>00:00 bis 01:00<br>Familienrecht im gese<br>(Details zu Veranstaltu                                                                                        | 02: 1 (hoch) V<br>Rhythmus<br>wöchentlich<br>ellschaftlichen Wandel<br>angszeit, Bearbeitungszeitr                                                          | Dauer oder Termin                             | Raum      | Lehrperson<br>, von Bary                         |
| re Eingabe:<br>uppe 02 🔽 Platz b<br>ag<br>tontag.<br>iemerkung:                                                                   | eentragen Priorität für Gruppe<br>Zeit<br>00:00 bis 01:00<br>Familienrecht im gese<br>(Details zu Veranstaltu                                                                                         | 02: 1 (hoch) V<br>Rhythmus<br>wöchentlich<br>ellschaftlichen Wandel<br>ungszeit, Bearbeitungszeitr                                                          | Dauer oder Termin                             | Raum      | Lehrperson<br>, von Bary                         |
| re Eingabe:<br>uppe 02 V Platz t<br>ag<br>tontag.<br>iemerkung:<br>re Eingabe:                                                    | beentragen Priorität für Gruppe<br>Zeit<br>00:00 bis 01:00<br>Familienrecht im gese<br>(Details zu Veranstaltu                                                                                        | 02: 1 (hoch) v<br>Rhythmus<br>wöchentlich<br>Ilschaftlichen Wandel<br>Ingszeit, Bearbeitungszeitr                                                           | Dauer oder Termin                             | Raum      | Lehrperson<br>, von Bary                         |
| re Eingabe:<br>uppe 02 v Platz t<br>ag<br>dontag.<br>Jemerkung:<br>re Eingabe:                                                    | Deantragen Priorität für Gruppe<br>Zeit<br>00:00 bis 01:00<br>Familienrecht im gese<br>(Details zu Veranstaltu                                                                                        | 02: 1 (hoch) v<br>Rhythmus<br>wcchentlich<br>Ilschaftlichen Wandel<br>Ingezeit, Bearbeitungszeitr                                                           | Dauer oder Termin<br>aum etc.)                | Raum      | Lehrperson<br>, von Bary                         |
| re Eingabe:<br>uppe 02 V Platz b<br>ag<br>tontag.<br>iemerkung:<br>re Eingabe:                                                    | eeantragen Priorität für Gruppe<br>Zeit<br>00:00 bis 01:00<br>Familienrecht im gese<br>(Details zu Veranstaltu                                                                                        | 02: 1 (hoch) V<br>Rhythmus<br>wöchentlich<br>illschaftlichen Wandel<br>Ingszeit, Bearbeitungszeitr                                                          | Dauer oder Termin<br>aum etc.)                | Raum      | Lehrperson<br>, von Bary                         |
| re Eingabe:<br>uppe 02 ✓ Platz t<br>ag<br>fontag.<br>Jemerkung:<br>re Eingabe:                                                    | eeantragen Priorität für Gruppe<br>Zeit<br>00:00 bis 01:00<br>Familienrecht im gese<br>(Details zu Veranstaltu                                                                                        | 02: 1 (hoch) v<br>Rhythmus<br>wöchentlich<br>Ilschaftlicher Wandel<br>ungszeit, Bearbeitungszeitr                                                           | Dauer oder Termin<br>aum etc.)                | Raum      | Lehrperson<br>, von Bary                         |
| re Eingabe:<br>uppe 02 V Platz t<br>ag<br>tootnag.<br>temerkung:<br>re Eingabe:<br>uppe 03 V Platz t<br>20                        | peantragen Priorität für Gruppe<br>Zeit<br>00:00 bis 01:00<br>Familienrecht im gese<br>(Details zu Veranstaltu                                                                                        | 02: 1 (hoch) v<br>Rhythmus<br>wöchentlich<br>Ilschaftlichen Wandel<br>Ingszeit, Bearbeitungszeitr<br>03: 2 (mittel) v                                       | Dauer oder Termin                             | Raum      | Lehrperson<br>, von Bary                         |
| re Eingabe:<br>uppe 02 V Platz b<br>ag<br>tontag.<br>temerkung:<br>re Eingabe:<br>uppe 03 V Platz b<br>ag<br>tonto                | Priorität für Gruppe<br>Zeit<br>00:00 bis 01:00<br>Familienrecht im gese<br>(Details zu Veranstaltu<br>peantragen Priorität für Gruppe<br>Zeit<br>00:00 bis 01:00                                     | 02: 1 (hoch) v<br>Rhythmus<br>wöchentlich<br>illschaftlichen Wandel<br>ungszeit, Bearbeitungszeitr<br>03: 2 (mittel) v<br>Rhythmus<br>witherettich          | Dauer oder Termin                             | Raum      | Lehrperson<br>, von Bary                         |
| re Eingabe:<br>uppe 02 V Platz t<br>ag<br>fontag.<br>iemerkung:<br>re Eingabe:<br>uppe 03 V Platz t<br>ag<br>fontag.              | eeantragen Priorität für Gruppe<br>Zeit<br>00:00 bis 01:00<br>Familienrecht im gese<br>(Detalis zu Veranstaltu<br>verantragen Priorität für Gruppe<br>Zeit<br>00:00 bis 01:00                         | 02: 1 (hoch) v<br>Rhythmus<br>wöchentlich<br>lischaftlicher Wandel<br>ungszeit, Bearbeitungszeitr<br>03: 2 (mittel) v<br>Rhythmus<br>wöchentlich            | Dauer oder Termin aum etc.) Dauer oder Termin | Raum      | Lehrperson<br>, von Bary<br>Lehrperson<br>Becker |
| re Eingabe:<br>uppe 02 V Platz b<br>ag<br>tontag.<br>temerkung:<br>uppe 03 V Platz b<br>ag<br>tontag.<br>temerkung:<br>temerkung: | Deantragen Priorität für Gruppe<br>Zeit<br>00:00 bis 01:00<br>Familienrecht im gese<br>(Details zu Veranstaltu<br>Deeantragen Priorität für Gruppe<br>Zeit<br>00:00 bis 01:00<br>Verfassungsrecht kon | 02: 1 (hoch) v<br>Rhythmus<br>wcchentlich<br>Ilschaftlichen Wandel<br>Ingezeit, Bearbeitungszeitr<br>03: 2 (mittel) v<br>Rhythmus<br>wcchentlich<br>trovers | Dauer oder Termin aum etc.) Dauer oder Termin | Raum      | Lehrperson<br>, von Bary<br>Lehrperson<br>Becker |

5. Wenn Sie alle für Sie in Betracht kommenden Seminare entsprechend markiert haben, scrollen Sie ans Seitenende und klicken Sie auf Platz beantragen.

|             | Zeit                                           | Rnythmus                                                  | Dauer oder Termin                                     | Raum             | Lenrperson             |
|-------------|------------------------------------------------|-----------------------------------------------------------|-------------------------------------------------------|------------------|------------------------|
| ontag.      | 00:00 bis 01:00                                | wöchentlich                                               |                                                       |                  | Walter                 |
| Bemerkung:  | Krieg und Frieden im<br>(Details zu Veranstalt | Völkerrecht: Verändern die<br>ungszeit, Bearbeitungszeitr | aktuellen Entwicklungen (u.a. Ukraine, G<br>aum etc.) | aza) die anwendb | aren Rechtsgrundlagen? |
| re Eingabe: |                                                |                                                           |                                                       |                  |                        |
|             |                                                |                                                           |                                                       |                  |                        |
|             |                                                |                                                           |                                                       |                  |                        |

6. Wenn Sie die Prioritäten lückenlos und mit 1 beginnend gesetzt haben, sollte folgende Bestätigung erscheinen; andernfalls werden Sie ggfs. zur Korrektur aufgefordert.

| + 3036      | 2024   Be                             | werbur                           | ng um eine                                         | n Pla                  | itz in eine      | n Gri | undla | agens | seminai | r - De |
|-------------|---------------------------------------|----------------------------------|----------------------------------------------------|------------------------|------------------|-------|-------|-------|---------|--------|
| Gruppe 01 P | riorität für Gruppe (                 | 01: 3                            |                                                    |                        |                  |       |       |       |         |        |
| Tag         | Zeit                                  | Rhythmus                         | Dauer oder Termin                                  | Raum                   | Lehrperson       |       |       |       |         |        |
| Montag.     | 00:00 bis 01:00                       | wöchentlich                      |                                                    |                        | , Ackermann      |       |       |       |         |        |
| Bemerkung:  | Digitale Plattfor<br>(Details zu Vera | men im Schni<br>Instaltungszei   | ttfeld von Zivil-, Karte<br>t, Bearbeitungszeitrau | II- und Re<br>Im etc.) | egulierungsrecht |       |       |       |         |        |
| Gruppe 02 P | riorität für Gruppe (                 | 02: 1                            |                                                    |                        |                  |       |       |       |         |        |
| Tag         | Zeit                                  | Rhythmus                         | Dauer oder Termin                                  | Raum                   | Lehrperson       |       |       |       |         |        |
| Montag.     | 00:00 bis 01:00                       | wöchentlich                      |                                                    |                        | , von Bary       |       |       |       |         |        |
| Bemerkung:  | Familienrecht in<br>(Details zu Vera  | m gesellschaft<br>Instaltungszei | lichen Wandel<br>t, Bearbeitungszeitrau            | ım etc.)               |                  |       |       |       |         |        |
| Gruppe 03 P | riorität für Gruppe (                 | 03: 2                            |                                                    |                        |                  |       |       |       |         |        |
| Tag         | Zeit                                  | Rhythmus                         | Dauer oder Termin                                  | Raum                   | Lehrperson       |       |       |       |         |        |
| Montag.     | 00:00 bis 01:00                       | wöchentlich                      |                                                    |                        | Becker           |       |       |       |         |        |
| Bemerkung:  | Verfassungsred                        | ht kontrovers                    | t. Bearbeitungszeitrau                             | ım etc.)               |                  |       |       |       |         |        |

7. Wenn Sie auf "Zurück zur Auswahl" klicken, sehen Sie am Seitenende Ihre bisherige Auswahl; ggfs. müssen Sie wieder auf "belegen/abmelden" klicken wie in Schritt 3.

In dieser Ansicht können Sie Ihre bisherige Auswahl korrigieren, d.h. weitere Seminare auswählen und bisher ausgewählte Seminare löschen. Diesen Korrekturvorgang schließen Sie durch das Klicken von belegen/abmelden am Seitenende ab. Beachten Sie bitte, dass erneut die oberste Gruppe (im Bild Gruppe 4) stets ausgewählt ist.

| beregungemen                                                                                                    | : Grundlagen- und Se                                                                                                    | chwerpunktseminare - 1                                                                                                    | 5.01.2024 - 22.01                                                           | 2024                                       |                 |        |             |
|----------------------------------------------------------------------------------------------------|----------------------------------------------------------------------------------------------------|----------------------------------------------------------------------------------------------------|-----------------------------------------------------------------------------|--------------------------------------------|-----------------|--------|-------------|
| Belegpflichtige Vera                                                                                                    | nstaltungen:                                                                                                    |                                                                                                    |                                                                             |                                            |                 |        |             |
| 8-8- 202                                                                                                    | ALDerwork                                                                                                    |                                                                                                    | on Diete                                                                    |                                            | un el le ere    |        |             |
| → 505e 202                                                                                                    | 4   Dewerk                                                                                                    | bung um ein                                                                                                    | en Platz                                                                    | in einem Gri                               | undiage         | nsemi  | nar - De    |
| Gruppe 04 🔽 Platz                                                                                                    | boantragon Diorität i                                                                                                    | Fir Gruppe 04: 1 (bog                                                                                                    | h) v                                                                        |                                            |                 |        |             |
| Ten                                                                                                    | 2 John Martin                                                                                                    | Dhud                                                                                                    |                                                                             | Davias adas Tampin                         |                 | Davan  | I sheese    |
| Montag                                                                                                    | 00:00 bis 01:                                                                                                    | 00 wäck                                                                                                    | nnus                                                                        | Dader oder Termin                          |                 | Raum   | Dutto       |
| Bemerkung:                                                                                                    | Abtuelle Ent                                                                                                    | wich                                                                                                    | eriachen und der                                                            | ta ah an Daiwataa ah t                     |                 |        | , Dona      |
| g.                                                                                                    | (Details zu )                                                                                                    | veranstaltungszeit. Bea                                                                                                    | beitungszeitraun                                                            | etc.)                                      |                 |        |             |
|                                                                                                    | (betano za i                                                                                                    | forunotanangozon, bou                                                                                                    | bentungozentidun                                                            |                                            |                 |        |             |
| Ihm Einscher                                                                                                    |                                                                                                    |                                                                                                    |                                                                             |                                            |                 |        |             |
| inre Eingabe.                                                                                                    |                                                                                                    |                                                                                                    |                                                                             |                                            |                 |        |             |
|                                                                                                    |                                                                                                    |                                                                                                    |                                                                             |                                            |                 |        | _           |
|                                                                                                    |                                                                                                    |                                                                                                    |                                                                             |                                            |                 |        |             |
| Gruppe 05 🛄 Platz                                                                                                    | beantragen Priorität I                                                                                                    | für Gruppe 05: 2 (mit                                                                                                    | tel) V                                                                      |                                            |                 |        |             |
| Tag                                                                                                    | Zeit                                                                                                    | Rhyl                                                                                                    | hmus                                                                        | Dauer oder Termin                          |                 | Raum   | Lehrperso   |
| Montag.                                                                                                    | 00:00 bis 01:                                                                                                    | 00 wöch                                                                                                    | entlich                                                                     |                                            |                 |        | , Dürrschm  |
|                                                                                                    |                                                                                                    | wie demographischer I                                                                                                    | Nandel Digitalisi                                                           | erung und Nachhaltigkei                    | t im Verfassund | srecht |             |
| Bemerkung:<br>Ihre Eingabe:                                                                                                    | Megatrends<br>(Details zu \                                                                                                    | Veranstaltungszeit, Bea                                                                                                    | beitungszeitraun                                                            | e etc.)                                    |                 |        |             |
| Bemerkung:                                                                                                    | Megatrends<br>(Details zu \                                                                                                    | /eranstaltungszeit, Bea                                                                                                    | Seite                                                                       | nende:                                     |                 |        |             |
| Bemerkung:<br>Ihre Eingabe:                                                                                                    | Megatrends<br>(Details zu \                                                                                                    | veranstaltungszeit, Bea                                                                                                    | Seite                                                                       | nende:                                     |                 |        | _           |
| Bemerkung:<br>Ihre Eingabe:                                                                                                    | Megatrends<br>(Details zu \                                                                                                    | veranstaltungszeit, Bea                                                                                                    | Seite                                                                       | nende:                                     |                 |        | _           |
| Bemerkung:<br>Ihre Eingabe:                                                                                                    | Megatrends<br>(Details zu \                                                                                                    | eranstaltungszeit, Bea                                                                                                    | Seite                                                                       | nende:                                     |                 |        | _           |
| Bemerkung:<br>Ihre Eingabe:<br>Sie haben bereits b                                                                                                    | Megatrends<br>(Details zu \<br>pelegt:<br>24   Bowe                                                                                                    | Veranstaltungszeit, Bea                                                                                                    | Seite                                                                       | nende:                                     | m Gruu          | odlage |             |
| Bemerkung:<br>Ihre Eingabe:<br>Sie haben bereits b                                                                                                    | Megatrends<br>(Details zu \<br>pelegt:<br>24   Bewee                                                                                                    | erbung um                                                                                                    | Seite<br>einen P                                                            | nende:<br>latz in eine                     | m Grur          | ndlage | ensemi      |
| Bemerkung:<br>Ihre Eingabe:                                                                                                    | Megatrends<br>(Details zu V<br>pelegt:<br>24   Bewee                                                                                                    | erbung um                                                                                                    | Seite<br>einen P                                                            | nende:<br>latz in eine                     | m Grur          | ndlage | ensemi      |
| Bemerkung:<br>Ihre Eingabe:<br>Sie haben bereits t<br>+ SoSe 20<br>Gruppe 01 abm<br>Sie 20                                                                                                    | Megatrends<br>(Details zu V<br>pelegt:<br>24   Bewee<br>Priorität für<br>Detwick für                                                                                                  | eranstaltungszeit, Bea<br>erbung um<br>Gruppe 01: 3<br>Dauer erter Termin                                                                                                    | Seite                                                                       | nende:<br>latz in eine                     | m Grui          | ndlage | ensemi      |
| Bemerkung:<br>Ihre Eingabe:<br>Sie haben bereits b<br>+ SOSE 20<br>Gruppe 01 abm<br>Tag. Zeit                                                                                                    | Megatrends<br>(Details zu V<br>Defegt:<br>24   Bewee<br>selden Priorität ()<br>Bugumus                                                                                                | erbung um<br>Gruppe 01:3<br>Dauer oder Termin                                                                                                    | Seite einen P Raum Lehr                                                     | nende:<br>latz in eine                     | m Grur          | ndlage | ensemi      |
| Bemerkung:<br>Ihre Eingabe:<br>Sie haben bereits E<br>+ SoSe 20<br>Gruppe 01 abm<br>Tag. Zeit<br>Mo. 00:00 bis 01                                                                                                   | Megatrends<br>(Details zu V<br>Delegt:<br>24 Bewee<br>Regentus<br>100 wöchentlich                                                                                                    | Pernetiallungszeit, Bea<br>Pernetialungszeit, Bea<br>Pernetial (State State St | Seite<br>einen P                                                            | nende:<br>latz in eine                     | m Grur          | ndlage | ensemi      |
| Bemerkung:<br>Ihre Eingabe:<br>Sie haben bereits E<br>+ SoSe 20<br>Gruppe 01 abm<br>Tag Zelt<br>Mo. 00.00 bio 0                                                                                                    | Megatrends<br>(Details zu V<br>belegt:<br>24   Bewee<br>Belden Priorität für<br>Bbydemfus<br>1:00 wöchentlich                                                                         | Aranstaltungszeit, Bea<br>Probung um<br>Gruppe 01: 3<br>Dauer oder Termin                                                                                                    | Seite                                                                       | nende:<br>latz in eine                     | m Grur          | ndlage | -<br>ensemi |
| Bemerkung:<br>Ihre Eingabe:<br>Sie haben bereits b<br>+ SOSE 200<br>Gruppe 01 abm<br>Kao. 201<br>Gruppe 02 abm                                                                                                    | Megatrends<br>(Details zu V<br>24 Bewer<br>Buyernus<br>1:00 wöchentlich<br>Priorität für d                                                                                            | Perbung um<br>Gruppe 01: 3<br>Dauer oder Termin<br>Gruppe 02: 1                                                                                                    | Seite                                                                       | nende:<br>latz in eine                     | m Grur          | ndlage | ensemi      |
| Bemerkung:<br>Ihre Eingabe:<br>Sie haben bereits b<br>+ SOSE 20<br>Gruppe 01 abm<br>Tag Zeit<br>Gruppe 02 abm<br>Tag Zeit                                                                                           | Megatrends<br>(Details zu V<br>Detegt:<br>24 Bewee<br>Boutentus<br>1:00 wöchentus<br>1:00 wöchentus<br>1:00 wöchentus                                                                 | Aranstatiungszeit, Bea<br>Probung um<br>Gruppe 01: 3<br>Dauer oder Termin<br>Gruppe 02: 1<br>Dauer oder Termin                                                                                                    | Seite einen P Raum Lehu Raum Lehu                                           | nende:<br>latz in eine<br>person           | m Grur          | ndlage |             |
| Bemerkung:<br>Ihre Eingabe:<br>Sie haben bereits b<br>+ SOSE 20<br>Gruppe 01 abm<br>Tag Zeit<br>Mo. 00:00 bis 0'<br>Gruppe 02 abm<br>Tag Zeit<br>Mo. 00:00 bis 0'                                                   | Megatrends<br>(Details zu V<br>Deteils zu V<br>24   Bewee<br>Nochentlich<br>1:00 wöchentlich<br>Rhythmus<br>1:00 wöchentlich                                                          | Aranstaltungszeit, Bea<br>Probung um<br>Gruppe 01: 3<br>Dauer oder Termin<br>Dauer oder Termin                                                                                                    | Seite einen P Raum Lehr Raum Lehr                                           | nende:<br>latz in eine                     | m Grur          | ndlage | ensemi      |
| Bemerkung:<br>Ihre Eingabe:<br>Sie haben bereits b<br>+ So Se 20<br>Gruppe 01 abm<br>Tag Zelt<br>Mo. 00.00 bis 0'<br>Gruppe 02 abm<br>Tag Zelt<br>Mo. 00.00 bis 0'                                                  | Megatrends<br>(Details zu V<br>Delegt:<br>24 Bewee<br>Helden Priorität für<br>Rhythmus<br>vöchentlich vöchentlich                                                                     | Aranstatiungszeit, Bea<br>erbung um<br>Gruppe 01: 3<br>Dauer oder Termin<br>Gruppe 02: 1<br>Dauer oder Termin                                                                                                    | Seite<br>einen P<br>Raum Lohr<br>Raum Lohr                                  | nende:<br>latz in eine<br>person           | m Grur          | ndlage |             |
| Bemerkung:<br>Ihre Eingabe:<br>Sie haben bereits b<br>+ SoSe 20<br>Gruppe 01 abm<br>Soc 2eit<br>Mo. 00:00 bis 0'<br>Gruppe 02 abm<br>Tag 2eit<br>Mo. 00:00 bis 0'<br>Gruppe 03 abm                                  | Megatrends<br>(Details zu V<br>Details zu V<br>Details zu V<br>Details zu V<br>Details zu V<br>Details zu V<br>Boutentus<br>vochentlich<br>Rhythmus<br>wöchentlich<br>Priorität für V | Aranstaltungszeit, Bea<br>Probung um<br>Gruppe 01: 3<br>Dauer oder Termin<br>Gruppe 02: 1<br>Dauer oder Termin<br>Gruppe 03: 2                                                                                                    | Seite<br>einen P<br>Raum Lehr                                               | nende:<br>latz in eine<br>person           | m Grur          | ndlage | ensemi      |
| Bemerkung:<br>Ihre Eingabe:<br>Sie haben bereits L<br>+ So Se 20<br>Gruppe 01 abm<br>Tag Zeit<br>Mo. 00:00 bis 0'<br>Gruppe 02 abm<br>Tag Zeit<br>Gruppe 03 abm<br>Tag Zeit                                         | Alegatends<br>(Ostalis zu V<br>Delegt:<br>24 Bewee<br>Priorität für<br>Rhythmus<br>velden Priorität für<br>Rhythmus<br>velden Priorität für<br>Rhythmus                               | Aranstatungszeit, Bea<br>Prbung um<br>Gruppe 01: 3<br>Dauer oder Termin<br>Gruppe 02: 1<br>Dauer oder Termin<br>Gruppe 03: 2<br>Dauer oder Termin                                                                                                    | beitungszeitraun<br>Seite<br>einen P<br>Raum Lehu<br>Raum Lehu<br>Raum Lehu | nende:<br>latz in eine<br>person<br>person | m Grur          | ndlage | ensemi      |
| Bemerkung:<br>Ihre Eingabe:<br>Sie haben bereits I:<br>+ SOSE 20<br>Gruppe 01 abm<br>Tag Zelt<br>Mo. 00:00 bis 0'<br>Gruppe 02 abm<br>Tag Zelt<br>Mo. 00:00 bis 0'<br>Gruppe 03 abm<br>Tag Zelt<br>Mo. 00:00 bis 0' | Megatrends<br>(Details zu V<br>Delegt:<br>24 Bewee<br>Balden Prioritä für<br>Rhythmus<br>1:00 wöchentlich<br>wöchentlich<br>Prioritä für<br>Rhythmus<br>1:00 wöchentlich              | Aranstatiungszeit, Bea<br>Probung um<br>Gruppe 01: 3<br>Dauer oder Termin<br>Gruppe 02: 1<br>Dauer oder Termin<br>Gruppe 03: 2<br>Dauer oder Termin                                                                                                    | Seite einen P Raum Lehr Raum Lehr Raum Lehr                                 | nende:<br>latz in eine<br>person<br>person | m Grur          | ndlage | ensemi      |

 Kontrollieren Sie Ihre Auswahl im eigenen Interesse und machen Sie sich z.B. am letzten Tag des Bewerbungszeitraums einen Screenshot, indem Sie die Schritte 1-3 wiederholen und auf Ihrer "Auswahlseite" (vgl. Schritt 7) zum Seitenende scrollen.

Vergewissern Sie sich dabei, dass Sie die Vorauswahl der obersten Gruppe (siehe Schritte 4 und 7) rückgängig gemacht haben. Andernfalls melden Sie sich auch für dieses Seminar an, wenn Sie bei diesem Kontrollvorgang am Seitenende auf "belegen/abmelden" drücken.